**IT Services IT** 

## Installation VPN Client für Linux

FortiClient Download für Linux (32 und 64 Bit)

VPN-Anleitung für Linux, am Beispiel Ubuntu 12.04

Nach der Installation starten Sie ihn und richten ein neues Profil mit folgenden Daten ein:

- 1. SSL-VPN auswählen
- 2. Vebindungsname: THB-VPN
- 3. Remote Gateway: fgo.th-brandenburg.de
- 4. Port anpassen auswählen
- 5. Port: 10443
- 6. Authentifizierung: "Login speichern" wählen
- 7. Benutzername: < ihr Benutzername>
- 8. Speichern und Schließen
- 9. Verbinden